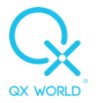

# EDUCTOR64 TO OMNIS UPGRADE MANUAL.

### 1. Introduction

The Omnis software is installed in a completely different location as Eductor64 and hence there is no need to uninstall the Eductor64 software. In fact, we recommend keeping it installed at least till Omnis has been installed and your client list has been transferred. This happens automatically.

It will also be possible to switch between the Omnis and Eductor64 versions, should your client wish to do so.

### 2. Internet connection

Please take note that this is a large install (approximately 15GB), and a good internet connection would be required to download and install the Omnis software. We recommend that a wired internet connection is used as Wi-Fi connections has been prone to errors.

If a good internet connection is not available, a USB pen drive with the Omnis software is available for purchase.

### 3. Computer specifications

The requirements for both the latest revision of Eductor64 3-3-2018 and Omnis is the same. Please bear in mind that computers used for the older versions of Eductor64 may not be compatible with the Omnis software.

#### **Processor (CPU)**

Intel<sup>®</sup> Core<sup>™</sup> i5, i7, i9 At least from the 6th Generation The first digit after the i5/i7/i9 always marks the generation. AMD and other processors are not recommended.

#### Memory (RAM)

Minimum: 8 GB Recommended: 16 GB or above

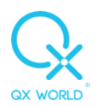

### Video Card (GPU)

Minimum: Intel HD Graphics 530

Using a non-integrated video card is not required.

In case the CPU already met the specification above, it should contain an integrated GPU as well which is able to run the software.

### Storage (SSD/HDD)

Recommended: SSD

At least 40 GB of available space.

Preferably at least 120 GB available space.

Avoid using multiple drives, the software always needs to be installed on the C:\ (main) partition.

RAID and SCSI is not supported

#### **Resolution / Display**

Minimum: 1280\*1024 (HD Display)

Please be mindful that on lower resolutions such as 720p, some panels of the software are not fully visible due to the details and the displayed information. Scale and layout must be set to 100%.

On HD screens, higher scaling will make parts not visible on the screen.

Recommended: 3840\*2160 (4K/Ultra HD Display)

Scale and layout can be modified

#### **Operating System (OS)**

Microsoft Windows 10

MAC/LINUX/GOOGLE OS is not supported.

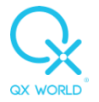

### Ports

A standard USB port is required. The version is less important as they are backwards compatible with previous versions.

### Cables

| SCIO USB    | USB A-A. (USB 1.2 or USB 2 format. USB 3 cables are not compatible with the SCIO)                |
|-------------|--------------------------------------------------------------------------------------------------|
| SCIO Serial | USB to serial converter (RS232 with prolific chipset compatible with Windows 10 is recommended). |
| INDIGO      | USB A-B. (USB 1.2 / USB 2 format. USB 3 cables are not compatible with INDIGO devices)           |
| EDUCTOR     | USB 3, A-B                                                                                       |

#### Security

Only ESET SMART Security / ESET NOD32 are compatible. Non-compatible ones might block the application, so please always uninstall any other third-party antivirus programs. (AVAST, AVG, MCAFEE etc.)

## 4. Windows Updates

Please make sure that your windows operating system is updated.

Click on Start, Click on Settings,

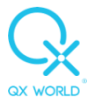

|   | START                               | Productivity                           |      |                          |             |      |       |
|---|-------------------------------------|----------------------------------------|------|--------------------------|-------------|------|-------|
|   |                                     |                                        |      | 💁 💌                      | ×           |      |       |
|   |                                     |                                        |      | 🥌 🔹                      | 2           |      |       |
|   |                                     | Office                                 |      | S                        |             | Mail |       |
|   |                                     |                                        |      |                          |             | ~    | •     |
|   |                                     |                                        |      |                          |             |      |       |
|   |                                     | Microsoπ E                             | age  | Photos                   |             |      |       |
|   |                                     | Lapiore                                |      |                          |             |      |       |
|   |                                     | -                                      |      |                          |             | =    |       |
|   |                                     | •••••••••••••••••••••••••••••••••••••• |      |                          |             |      | •     |
|   |                                     | Microsoπ S                             | tore |                          |             |      | - 100 |
| 8 | Qxworld                             |                                        |      | Play music<br>home or or | at<br>n the |      |       |
|   | Documents                           |                                        |      | go.                      | •           | Blay |       |
|   | Disturge                            | FIITIS & IV                            |      | spoury                   |             | Flay |       |
|   | Pictures                            |                                        |      |                          |             |      |       |
|   | Settings                            |                                        |      |                          |             |      |       |
| Ċ | Power                               |                                        |      |                          |             |      |       |
|   | $ \mathcal{P} $ Type here to search |                                        | 0    | äŧ                       | <b>~</b>    | •    | R     |

# Click on Updates and Security,

| ÷ | Settings |   |                                                   |   |                                                         |          |          |                                                          |   |                                                        |   |                                                        | σ | × |
|---|----------|---|---------------------------------------------------|---|---------------------------------------------------------|----------|----------|----------------------------------------------------------|---|--------------------------------------------------------|---|--------------------------------------------------------|---|---|
|   |          |   |                                                   |   |                                                         |          | W        | indows Settings                                          |   |                                                        |   |                                                        |   |   |
|   |          |   |                                                   |   | [                                                       | Find a s | etting   |                                                          | P |                                                        |   |                                                        |   |   |
|   |          | 旦 | System<br>Display, sound, notifications,<br>power | ± | Devices<br>Bluetooth, printers, mouse                   |          |          | Phone<br>Link your Android, iPhone                       |   | Network & Internet<br>WiFL flight mode, VPN            | ¢ | Personalisation<br>Background, lock screen,<br>colours |   |   |
|   |          | E | Apps<br>Uninstall, defaults, optional<br>features | 8 | Accounts<br>Your accounts, email, sync,<br>work, family |          | ©.<br>A₹ | Time & Language<br>Speech, region, date                  | 8 | <b>Gaming</b><br>Xbox Game Bar, captures, Game<br>Mode | Ⴇ | Ease of Access<br>Narator, magnifier, high<br>contrast |   |   |
|   |          | Q | Search<br>Find my files, permissions              | 8 | Privacy<br>Location, camera                             |          | 0        | Update & Security<br>Windows Update, recovery,<br>backup |   |                                                        |   |                                                        |   |   |

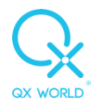

## Click on Advanced Options,

| ← Settings                                                                                                    |                                                                        | - ø ×                                      |
|----------------------------------------------------------------------------------------------------|------------------------------------------------------------------------|--------------------------------------------|
| A Home                                                                                                    | Windows Update                                                         |                                            |
| Find a setting                                                                                                    | You're up to date<br>Last checked: Today, 0429                         | Looking for info about the latest updates? |
| Update & Security                                                                                                    | Check for updates                                                      | Learn more                                 |
| C Windows Update                                                                                                    | View optional updates                                                  | Related links                              |
| Delivery Optimisation                                                                                                    | Pause updates for 7 days     Visit Microsoft advises the owner partial | Check Storage                              |
| Windows Security                                                                                                    | tok nuranceu opports to trange see passe period                        | OS build and System info                   |
| ↑ Backup                                                                                                    | Currently 0800 to 17:00                                                | Get help                                   |
| Troubleshoot                                                                                                    | View update history<br>See what updates are installed on your device   | Give feedback                              |
| 요 Recovery                                                                                                    | Advanced options     Additional update controls and settings           |                                            |
| Activation     Activation     Activation |                                                                        |                                            |
| 盖 Find my device                                                                                                    |                                                                        |                                            |
| 16 For developers                                                                                                    |                                                                        |                                            |
| Windows Insider Programme                                                                                                    |                                                                        |                                            |
| Device encryption                                                                                                    |                                                                        |                                            |
|                                                                                                    |                                                                        |                                            |
|                                                                                                    |                                                                        |                                            |
|                                                                                                    |                                                                        |                                            |
|                                                                                                    |                                                                        |                                            |
|                                                                                                    |                                                                        |                                            |
|                                                                                                    |                                                                        |                                            |
|                                                                                                    |                                                                        | . 10:22                                    |
| P Type here to search                                                                                                    |                                                                        | a 📾 🔛 (4) 🧬 1022                           |

Activate Receive updates for other Microsoft Products when you update Windows,

| <- Settings                                                                                                    | -                                                                                                    |
|----------------------------------------------------------------------------------------------------|----------------------------------------------------------------------------------------------------|
| Advanced options                                                                                                    |                                                                                                    |
| Update options                                                                                                    | Note: Windows Update might update                                                                    |
| Receive updates for other Microsoft products when you update Windows On On                                                                                                    | itself automatically first when checking<br>for other updates.                                       |
| Download updates over metered connections (extra charges may apply)  Off                                                                                                    | Configure automatic device set-up<br>after an update under the Privacy<br>section in Sign-in options |
| *Restart this device as soon as possible when a restart is required to install an update. Windows will display a notice before the restart and the device must be on and plugged in.     | Get help                                                                                             |
| Update notifications                                                                                                    |                                                                                                    |
| Show a notification when your PC requires a restart to finish updating                                                                                                    |                                                                                                    |
| Un                                                                                                    |                                                                                                    |
| Pause updates                                                                                                    |                                                                                                    |
| Temporarily pause updates from being installed on this device for up to 35 days. When you reach the pause limit, your device will<br>need to get new updates kefore you can pause again. |                                                                                                    |
| Pause until                                                                                                    |                                                                                                    |
| Select date $\vee$                                                                                                    |                                                                                                    |
| Delivery Optimization                                                                                                    |                                                                                                    |
| Privacy settings                                                                                                    |                                                                                                    |
|                                                                                                    |                                                                                                    |
|                                                                                                    |                                                                                                    |
|                                                                                                    |                                                                                                    |
|                                                                                                    |                                                                                                    |
|                                                                                                    |                                                                                                    |
|                                                                                                    |                                                                                                    |
| 📫 🔎 Type here to search O 🛱 🥃 🦟 🧕 🏟 🙆 🦸 🚳 🖥 🎯 🍁 💻 📲 🖉 🤌 🛱 📓 🔓 💁 🤹 🗠 🛸                                                                                                    | ■ 🗐 💭 (4) 🔗 10-22<br>22/04/2021 🐻                                                                    |

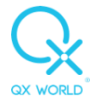

Click on the back arrow (top left of the screen), Click on Check for updates,

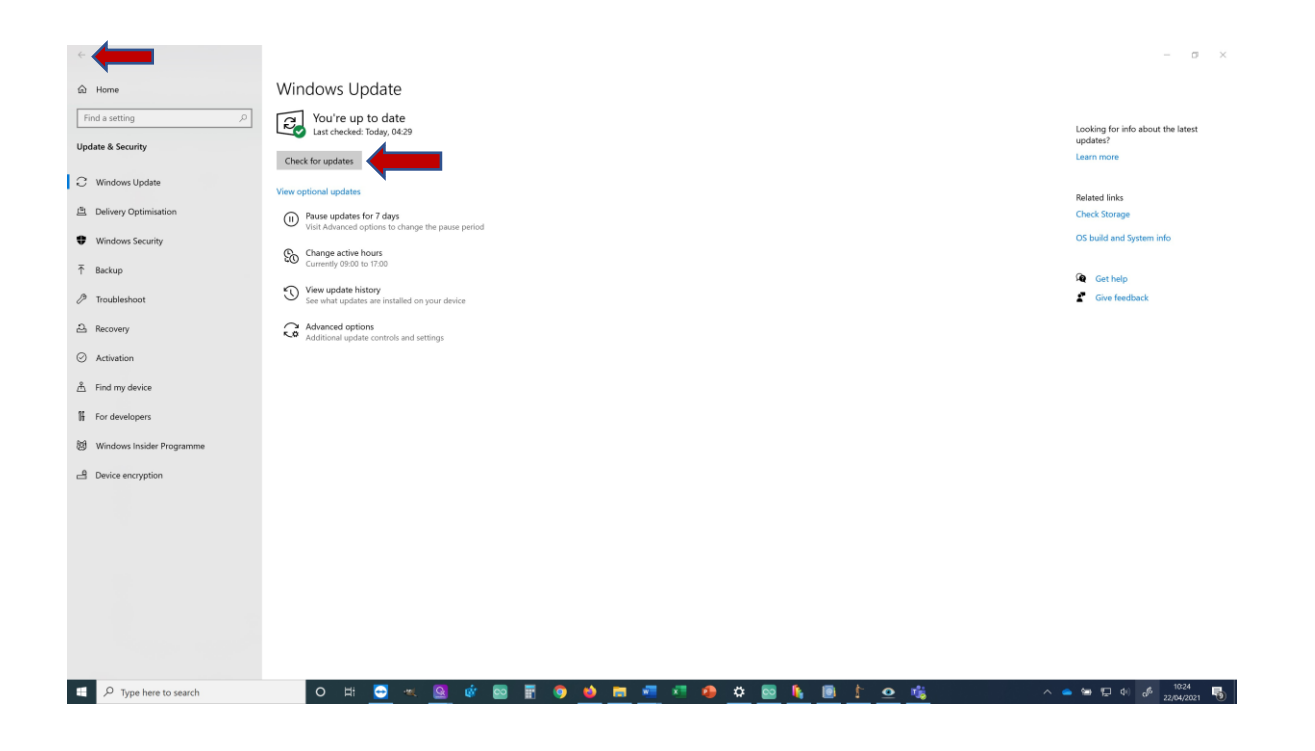

Install and reboot as required to install all the updates.

## 5. Device driver install

Please make sure that your device driver is installed properly. This is especially important if Omnis is installed on a new computer.

The QXSUBSPACE APP needs to be installed in order to install the drivers. It is located here: <u>https://www.qxworld.eu/qxsubspace-app</u>. You do not need to log in at this point only the install is required.

#### A. Scio / Indigo:

Type Device Manager in the Windows Search bar and click to open.

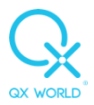

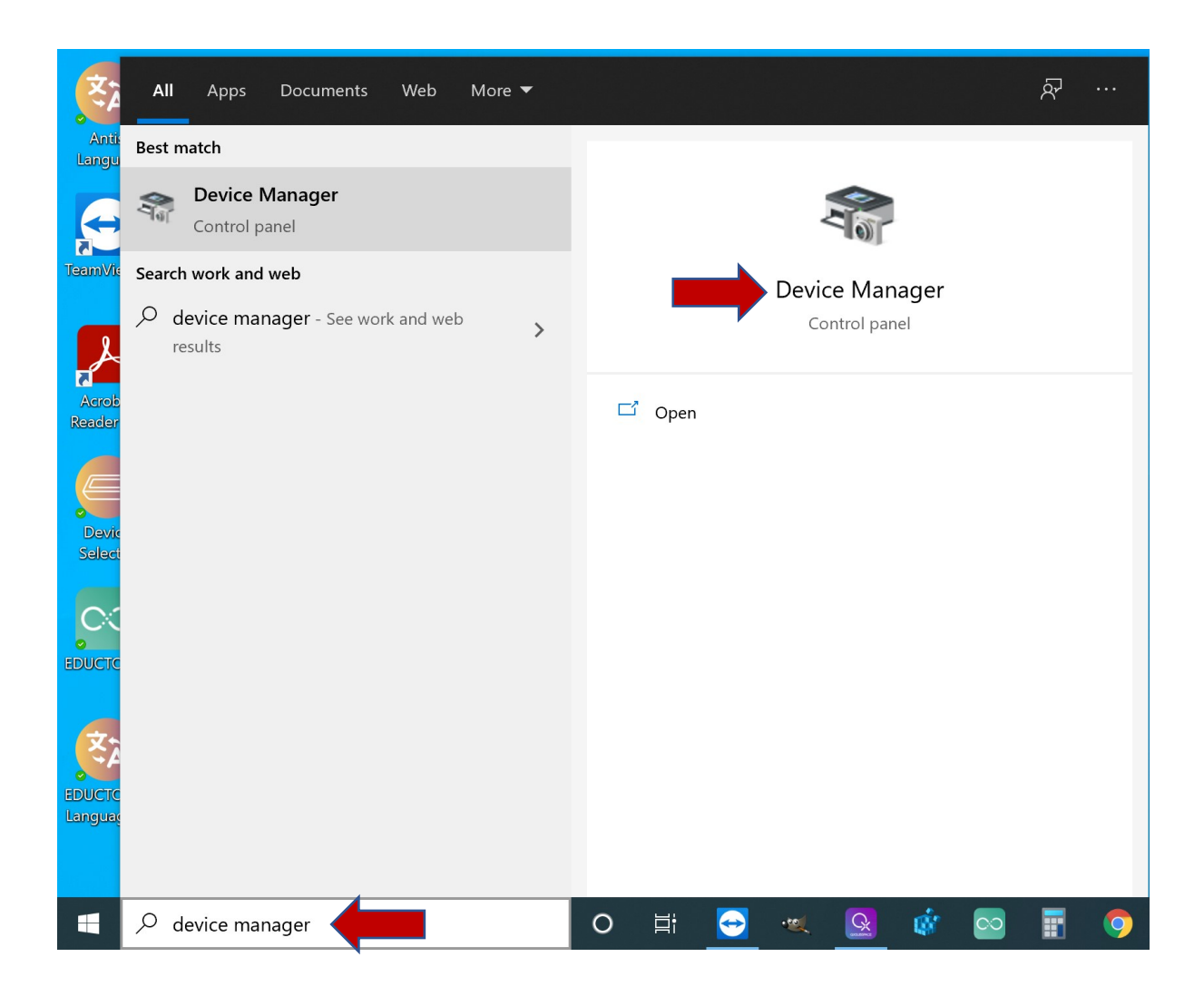

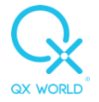

## Right click on USB Serial Port.

| 着 Device Manager                 | _ |      |
|----------------------------------|---|------|
| File Action View Help            |   |      |
|                                  |   |      |
| E DESKTOP-REKTKI8                |   | <br> |
| > 🔰 Audio inputs and outputs     |   |      |
| > 🦢 Batteries                    |   |      |
| > 🗑 Biometric devices            |   |      |
| > 🚯 Bluetooth                    |   |      |
| > 👰 Cameras                      |   |      |
| > 💻 Computer                     |   |      |
| > 👝 Disk drives                  |   |      |
| > 🔙 Display adaptors             |   |      |
| > 📔 Firmware                     |   |      |
| > 🏧 Human Interface Devices      |   |      |
| > 📷 IDE ATA/ATAPI controllers    |   |      |
| > 🔤 Keyboards                    |   |      |
| > 🥅 Memory technology devices    |   |      |
| Mice and other pointing devices  |   |      |
| > 🛄 Monitors                     |   |      |
| > 🚽 Network adapters             |   |      |
| 🗙 🛐 Other devices                |   |      |
| USB Serial Port                  |   |      |
| Portable Devices                 |   |      |
| > 🚍 Print queues                 |   |      |
| > Processors                     |   |      |
| > IP Security devices            |   |      |
| > 📑 Software components          |   |      |
| > Software devices               |   |      |
| Sound video and name controllers |   |      |

## Select Update Driver.

| 🛃 Device Manager                | _ | × |
|---------------------------------|---|---|
| File Action View Help           |   |   |
|                                 |   |   |
| V 🗄 DESKTOP-REKTKI8             |   |   |
| > 🐗 Audio inputs and outputs    |   |   |
| > 🗃 Batteries                   |   |   |
| > 📓 Biometric devices           |   |   |
| > 🚯 Bluetooth                   |   |   |
| > 👰 Cameras                     |   |   |
| > 💻 Computer                    |   |   |
| > 🔜 Disk drives                 |   |   |
| > 🔙 Display adaptors            |   |   |
| > 📓 Firmware                    |   |   |
| > 🐖 Human Interface Devices     |   |   |
| > 📹 IDE ATA/ATAPI controllers   |   |   |
| > 🥅 Keyboards                   |   |   |
| > 🧾 Memory technology devices   |   |   |
| Mice and other pointing devices |   |   |
| > 🛄 Monitors                    |   |   |
| > 🚽 Network adapters            |   |   |
| ✓  ↓ <sup>2</sup> Other devices |   |   |
|                                 |   |   |
| > Update driver                 |   |   |
| > 🚍 Print qu Disable device     |   |   |
| >  Process Uninstall device     |   |   |
| > If Security                   |   |   |
| Software changes                |   |   |
| > Softwar Properties            |   |   |
| Sound                           |   |   |

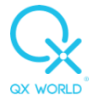

#### Select Browse my computer for drivers

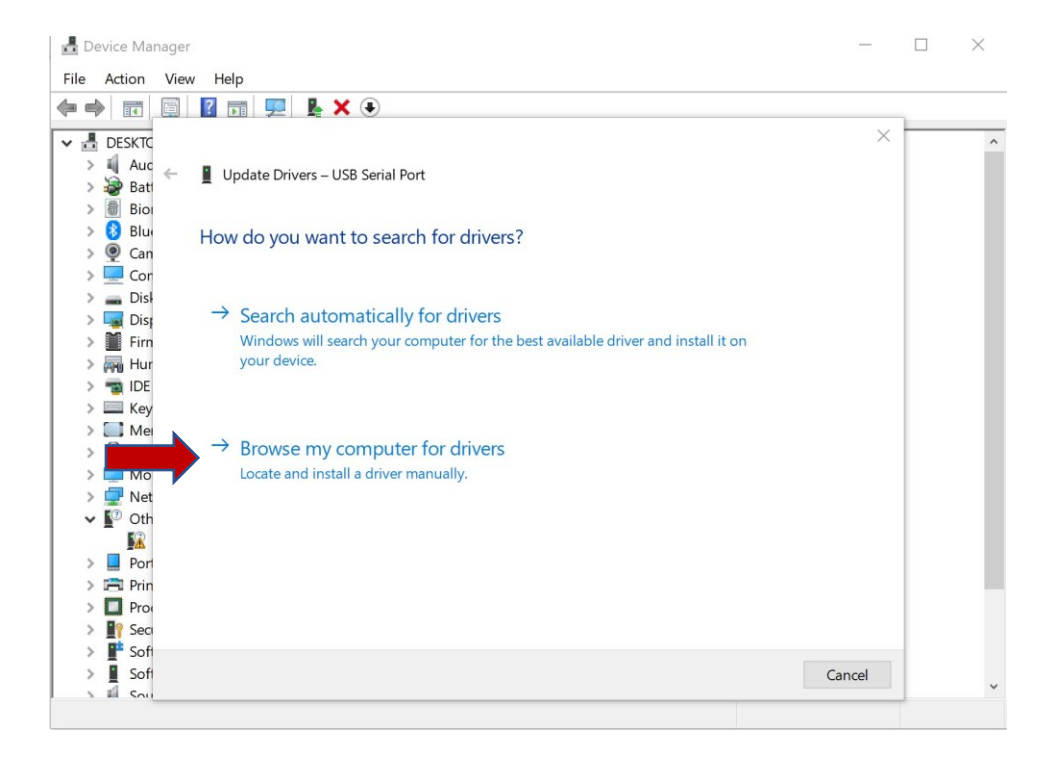

Click Browse then navigate to C:\Program Files\QXSUBSPACE APP\drivers Click Next for the driver to install.

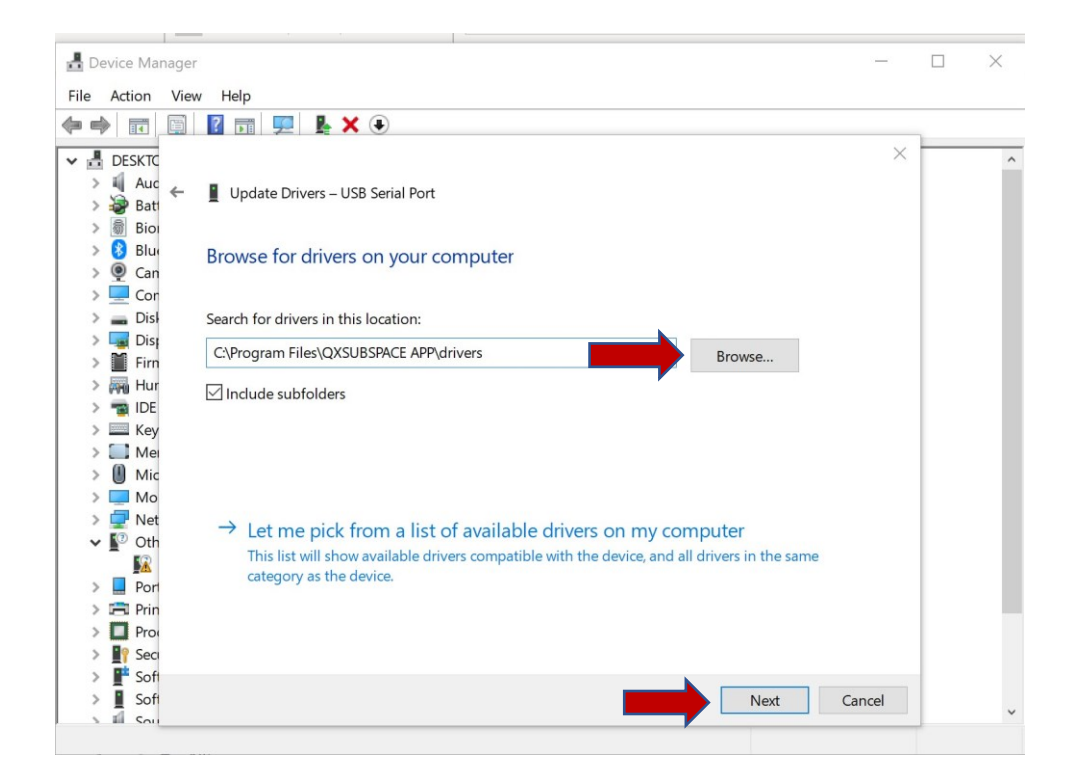

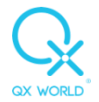

Click on Close and the diver should now be installed.

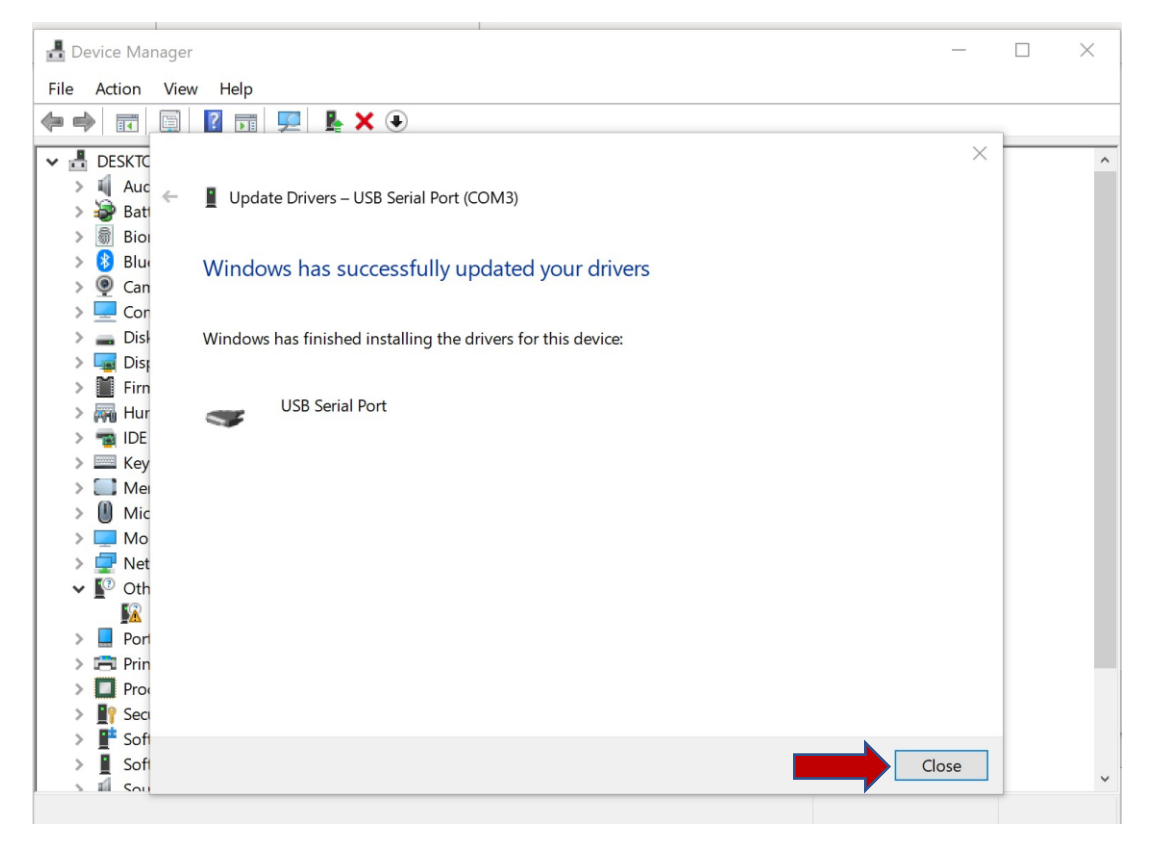

| 📕 De | vice Manager                     | _ | $\times$ |
|------|----------------------------------|---|----------|
| File | Action View Help                 |   |          |
|      |                                  |   | <br>     |
|      |                                  |   |          |
| × 🖻  | DESKTOP-REKTKI8                  |   | ^        |
| >    | Audio inputs and outputs         |   |          |
| >    | Batteries                        |   |          |
| >    |                                  |   |          |
| >    | Bluetooth                        |   |          |
| >    |                                  |   |          |
| >    |                                  |   |          |
| >    |                                  |   |          |
| >    |                                  |   |          |
|      | Firmware                         |   |          |
|      |                                  |   |          |
|      |                                  |   |          |
|      | Memory technology devices        |   |          |
|      | Microry technology devices       |   |          |
|      |                                  |   |          |
| (    |                                  |   |          |
|      |                                  |   |          |
|      |                                  |   |          |
|      | USR Serial Port (COM3)           |   |          |
|      |                                  |   |          |
| (    |                                  |   |          |
| (    |                                  |   |          |
| (    | Security devices                 |   |          |
|      | Software devices                 |   |          |
|      | Sound video and game controllers |   | ~        |
|      |                                  |   |          |

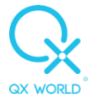

#### **B.** Eductor

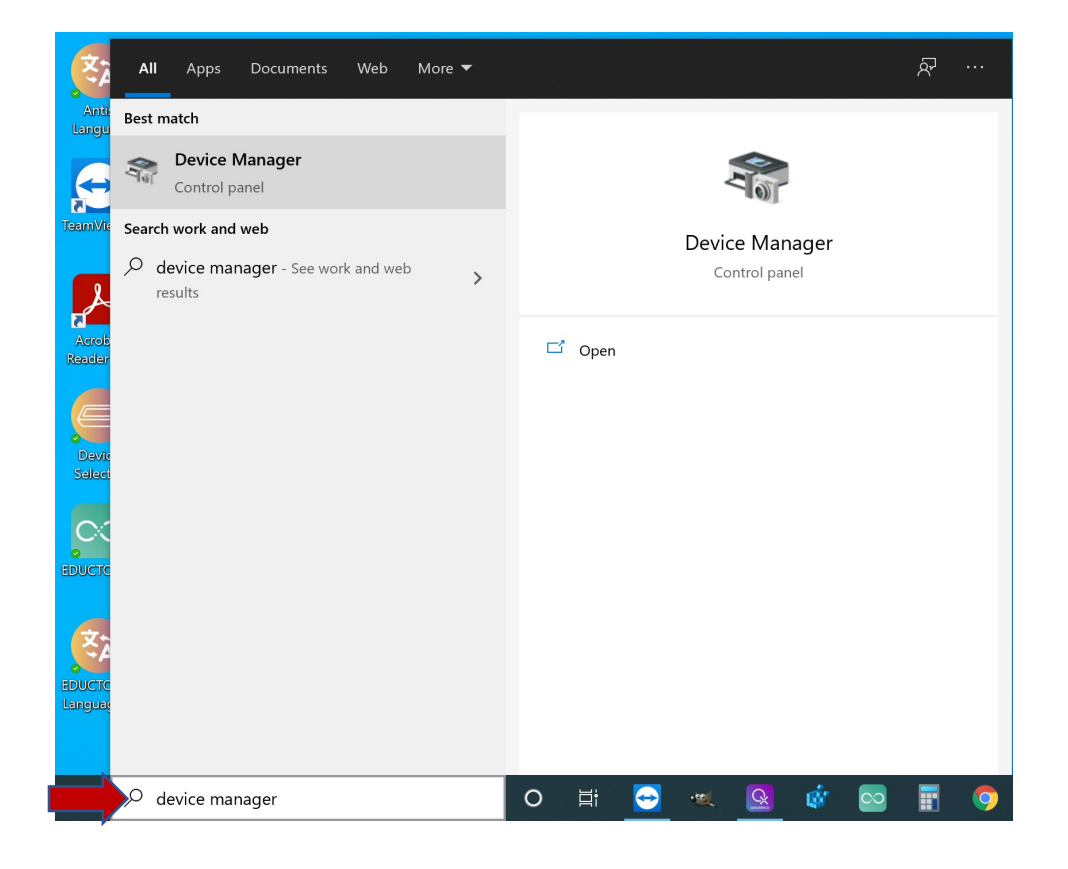

Right click on USB Serial Port / Device, select update driver.

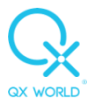

| 🛃 Device Manager                 | _ |  |
|----------------------------------|---|--|
| File Action View Help            |   |  |
|                                  |   |  |
| desktop-rektki8                  |   |  |
| > 4 Audio inputs and outputs     |   |  |
| > 🗃 Batteries                    |   |  |
| > 📓 Biometric devices            |   |  |
| > 😵 Bluetooth                    |   |  |
| > 👰 Cameras                      |   |  |
| > 💻 Computer                     |   |  |
| > 🕳 Disk drives                  |   |  |
| > 🖼 Display adaptors             |   |  |
| > 🎽 Firmware                     |   |  |
| > 🛺 Human Interface Devices      |   |  |
| > 💼 IDE ATA/ATAPI controllers    |   |  |
| > 🔤 Keyboards                    |   |  |
| > 🧾 Memory technology devices    |   |  |
| Mice and other pointing devices  |   |  |
| > 🛄 Monitors                     |   |  |
| > 🖵 Network adapters             |   |  |
| ▲ I <sup>(2)</sup> Other devices |   |  |
| 🕼 USB Serial Port                |   |  |
| Portable Devices                 |   |  |
| > 🚍 Print queues                 |   |  |
| >  Processors                    |   |  |
| IP Security devices              |   |  |
| > 📑 Software components          |   |  |
| Software devices                 |   |  |
| Sound video and game controllers |   |  |

| 🛃 Device Manager                      | — | $\times$ |
|---------------------------------------|---|----------|
| File Action View Help                 |   |          |
|                                       |   |          |
| ✓ La Desktop-rektki8                  |   | ^        |
| > 💐 Audio inputs and outputs          |   |          |
| > 🤪 Batteries                         |   |          |
| > 🗑 Biometric devices                 |   |          |
| > 💈 Bluetooth                         |   |          |
| > 👰 Cameras                           |   |          |
| > 💻 Computer                          |   |          |
| > 🔜 Disk drives                       |   |          |
| > 🔙 Display adaptors                  |   |          |
| > Firmware                            |   |          |
| > न Human Interface Devices           |   |          |
| > 📹 IDE ATA/ATAPI controllers         |   |          |
| > 🔤 Keyboards                         |   |          |
| > Memory technology devices           |   |          |
| > III Mice and other pointing devices |   |          |
| > 🛄 Monitors                          |   |          |
| > 🖵 Network adapters                  |   |          |
| > 📮 Portable Devices                  |   |          |
| Ports (COM & LPT)                     |   |          |
| USB Serial Device (COM3)              |   |          |
| > 🔁 Print queues                      |   |          |
| >  Processors                         |   |          |
| > If Security devices                 |   |          |
| > 📑 Software components               |   |          |
| > Software devices                    |   |          |
| > 🕠 Sound, video and game controllers |   |          |
| > 🚱 Storage controllers               |   | ~        |

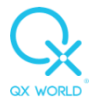

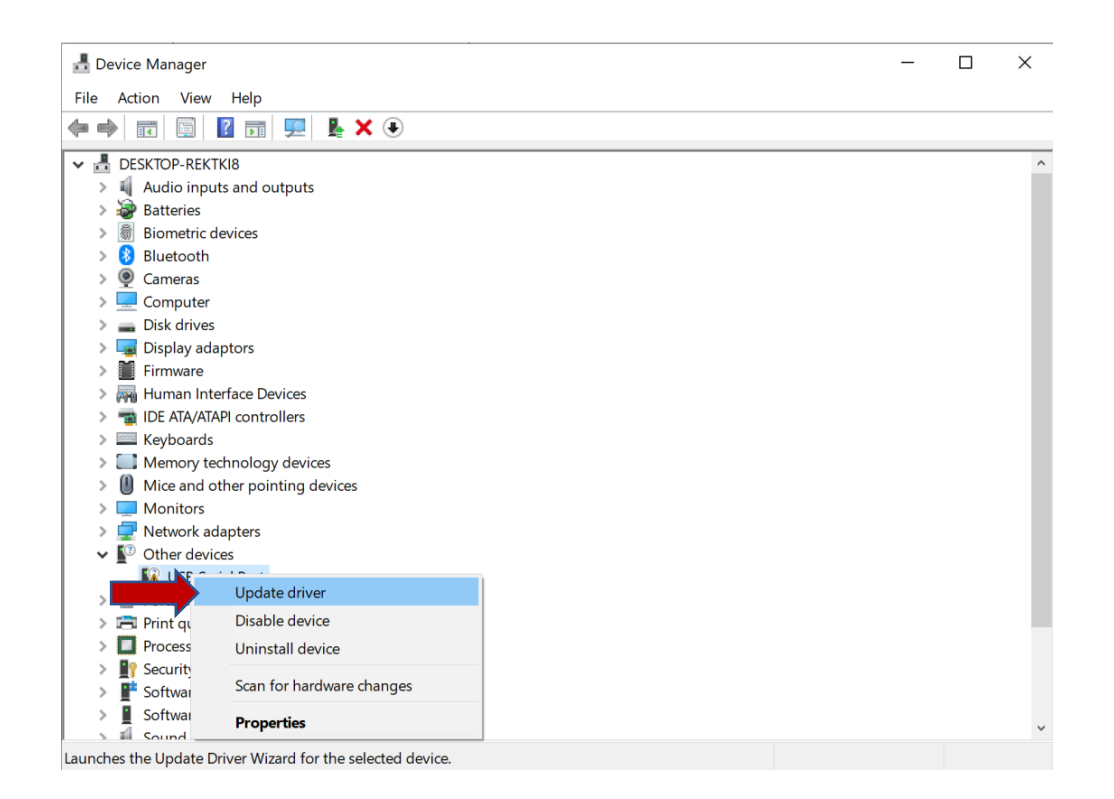

Select Browse my computer for drivers

Click Browse then navigate to C:\Program Files\QXSUBSPACE APP\drivers

Click Next to install the driver.

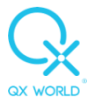

| 占        | evice M | anager   |                                                                                               | _        |   | ×   |
|----------|---------|----------|-----------------------------------------------------------------------------------------------|----------|---|-----|
| File     | Action  | View     | / Help                                                                                        |          |   |     |
| <b>(</b> | •       |          |                                                                                               |          |   |     |
|          | DESKT   | -        |                                                                                               | $\times$ | - | ^   |
|          | Au      | <u> </u> | -                                                                                             |          |   | - 1 |
| ;        | Ba      | t ←      | Update Drivers – USB Serial Port                                                              |          |   |     |
| ;        | Bio     | DI       |                                                                                               |          |   |     |
| 3        | 🕨 🚯 Blu | 14       | Browse for drivers on your computer                                                           |          |   |     |
| 2        | 👰 Ca    | n        |                                                                                               |          |   |     |
| 2        | Co      | r        |                                                                                               |          |   |     |
| 2        | Dis Dis | ił.      | Search for drivers in this location:                                                          |          |   |     |
|          | Dis Dis | 1        | C:\Program Files\QXSUBSPACE APP\drivers Browse                                                |          |   |     |
|          |         | r        |                                                                                               |          |   |     |
|          |         |          | ✓ Include subfolders                                                                          |          |   |     |
| ;        | Ke      | v        |                                                                                               |          |   |     |
| ;        | Me      | 91       |                                                                                               |          |   |     |
| ;        | Mi      | с        |                                                                                               |          |   |     |
| 3        | Ma Ma   | o        |                                                                                               |          |   |     |
| 3        | 🚽 🖳 Ne  | t        | $\rightarrow$ Let me pick from a list of available drivers on my computer                     |          |   |     |
| `        | • Ot    | h        | This list will show available drivers compatible with the device, and all drivers in the same |          |   |     |
|          |         |          | category as the device.                                                                       |          |   |     |
|          | PO      |          |                                                                                               |          | I |     |
|          | Pro Pro |          |                                                                                               |          |   | - 1 |
| ;        | See     |          |                                                                                               |          | I |     |
| 2        | So      | f        |                                                                                               |          |   |     |
| ;        | So      | fi       | Next C                                                                                        | ancel    |   |     |
| ,        | I So    | u        |                                                                                               |          |   | ~   |

Click on close and the diver should now be installed.

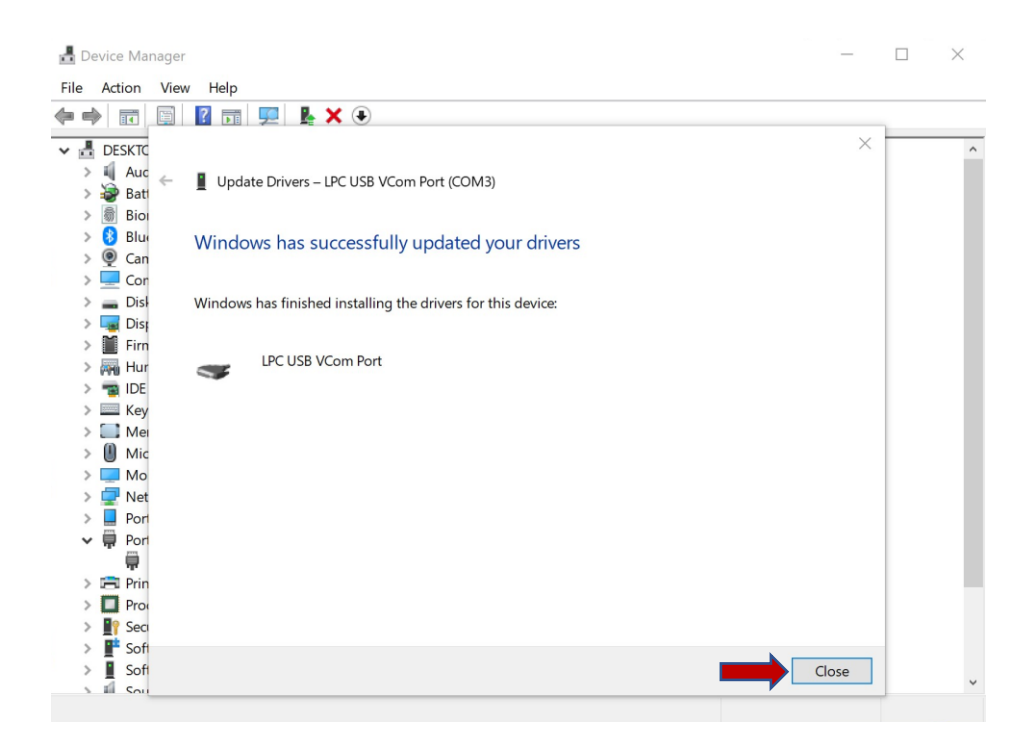

### 6. QXSUBSPACE APP

Download and install the QXSUBSPACE APP from <u>https://www.qxworld.eu/qxsubspace-app</u>, if it is not installed already.

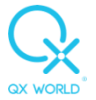

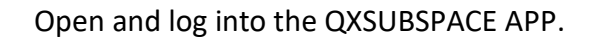

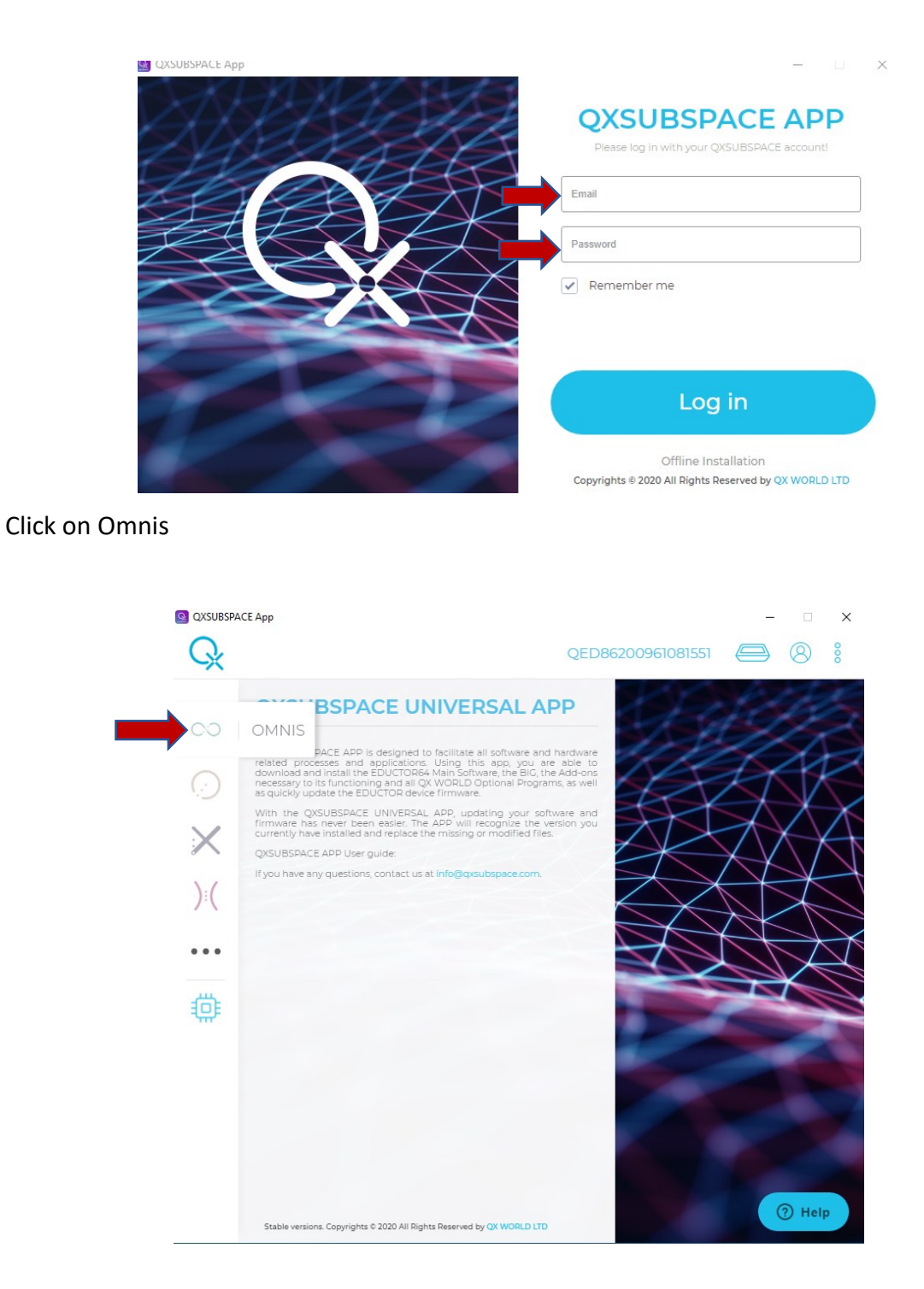

Click on Install latest version

![](_page_15_Picture_0.jpeg)

| OMNIS                                              | 8-8-24                                                                                                    | 021 rev1                                  |
|----------------------------------------------------|----------------------------------------------------------------------------------------------------|-------------------------------------------|
| You do not have a license for this software! Fee   | a: 100 EUR The OMNIS is the opera                                                                                 | ational                                   |
| Compatible: SCIO, EDUCTOR, INDIGO, QUEX ED, QUEX S | SCIO / INDIGO devices, the<br>software in the Biofedhac                                                           | K S / ED<br>largest                       |
| Software Options                                   | Medicine world today. W<br>version, the software is<br>improved to offer you, ti<br>specialist, the best means to | fith eve<br>enlarg<br>he Biof<br>help you |
| CO Iridology                                       | ×                                                                                                    |                                           |
| CO Disease Dictionary                              | × 🛞 Patch notes                                                                                                   |                                           |
| COBIG                                              | ×                                                                                                    |                                           |
| CO Home Use                                        | ×                                                                                                    |                                           |
| CO Degeneration Scan                               | ×                                                                                                    |                                           |
| CO Smart Report                                    | ×                                                                                                    |                                           |
| OO GAGE Matrix                                     | ×                                                                                                    |                                           |
| CO Bodyviewer                                      | ×                                                                                                    |                                           |
|                                                    |                                                                                                    |                                           |
|                                                    |                                                                                                    |                                           |
|                                                    |                                                                                                    |                                           |
|                                                    |                                                                                                    |                                           |
|                                                    |                                                                                                    |                                           |
|                                                    |                                                                                                    |                                           |

### Click on Start Install

| мр                                                                                                    | QED86200961081551 🖨 🛞 🕴 |
|----------------------------------------------------------------------------------------------------|-------------------------|
| OMNIS                                                                                                    | 8-8-2021 rev13092021    |
| The OMMIS is the operational Software<br>bein'd the QUEX ED (QUEX S) EDUCTOR<br>SOID / MORCO devices, the ingree to<br>activate in the Biofeedback and Energetic<br>Medicine world today. With every new<br>version, the software is enlarged and<br>improved to offer you, the Biofeedback<br>specialist, the best means to help your clients | -×                      |
| Install location c:\Program Files\QX World\Omnis                                                                                                    |                         |
| Cancel                                                                                                    | Start Install           |
|                                                                                                    |                         |
|                                                                                                    |                         |
|                                                                                                    |                         |

Agree to the licence agreement

![](_page_16_Picture_0.jpeg)

![](_page_16_Picture_2.jpeg)

#### Click on OK

![](_page_16_Picture_4.jpeg)

#### Click on Activate Omnis

![](_page_17_Picture_0.jpeg)

| OMNIS                                                    |    | 8-8-2021 rev13(                                                                                                    |
|----------------------------------------------------------|----|----------------------------------------------------------------------------------------------------|
| You do not have a license for this software! Fee: 100 EU | 2) | The OMNIS is the operational S                                                                                                    |
| Compatible: SCIO, EDUCTOR, INDIGO, QUEX ED, QUEX S       |    | behind the QUEX ED / QUEX S / EDU<br>SCIO / INDIGO devices, the largest r<br>software in the Biofeedback and En                                      |
| Software Options                                         |    | Medicine world today. With even<br>version, the software is enlarged<br>improved to offer you, the Biofer<br>specialist, the best means to help your |
| CO Iridelogy                                             | ×  |                                                                                                    |
| O Disease Dictionary                                     | ×  | Patch notes                                                                                                    |
| OBIG                                                     | ×  | <u> </u>                                                                                                    |
| O Home Use                                               | ×  |                                                                                                    |
| Degeneration Scan                                        | ×  |                                                                                                    |
| OO Smart Report                                          | ×  |                                                                                                    |
| COGAGE Matrix                                            | ×  |                                                                                                    |
| CO Bodyviewer                                            | ×  |                                                                                                    |
|                                                          |    |                                                                                                    |
|                                                          |    |                                                                                                    |
|                                                          |    |                                                                                                    |
|                                                          |    |                                                                                                    |
|                                                          |    |                                                                                                    |

Click on use or alternatively complete the billing information

| As we automatically invoice the purcha<br>the real billing information, in order to<br>authorities. | ase, we kindly ask you to fill in the required data w<br>avoid problems with your activation tracing and the<br>avoid problems with your activation tracing and the<br>avoid problems with your activation tracing and the<br>avoid problems with your activation tracing and the<br>avoid problems with your activation tracing and the<br>avoid problems with your activation tracing and the<br>avoid problems with your activation tracing and the<br>avoid problems with your activation tracing and the<br>avoid problems with your activation tracing and the<br>avoid problems with your activation tracing and the<br>avoid problems with your activation tracing avoid problems with your activation tracing avoid problems with your acting avoid problems with your acti | rith<br>tax |
|----------------------------------------------------------------------------------------------------|----------------------------------------------------------------------------------------------------|-------------|
| Your billing address                                                                                | es                                                                                                    |             |
| TESTEE TEST                                                                                         |                                                                                                    |             |
| Test                                                                                                |                                                                                                    |             |
| Hungary 1234                                                                                        |                                                                                                    |             |
| EU VAT: Ø                                                                                           |                                                                                                    |             |
| Billing addresses                                                                                   |                                                                                                    |             |
|                                                                                                    |                                                                                                    | _           |
| Billing name*                                                                                       | Billing e-mail address*                                                                                                    |             |
| Billing name*                                                                                       | Billing e-mail address*                                                                                                    |             |
| Billing name*<br>VAT<br>Street, address*                                                            | Billing e-mail address*<br>EU VAT                                                                                                    |             |
| Billing name*<br>VAT<br>Street, address*<br>City*                                                   | Billing e-mail address*<br>EU VAT                                                                                                    | _           |
| Billing name*<br>VAT<br>Street, address*<br>City*<br>Post Code*                                     | Billing e-mail address*<br>EU VAT<br>State/Region                                                                                                    |             |

Scroll down then click on Next

![](_page_18_Picture_0.jpeg)

| QX WORLD | Your billing addresses                                                                     |                         |  |
|----------|--------------------------------------------------------------------------------------------|-------------------------|--|
| 6<br>9   | TESTEE TEST<br>test@test.com<br>Test<br>Test<br>Hungary 1234<br>VAT; Ø<br>EU VAT; Ø<br>use |                         |  |
|          | Billing addresses                                                                          |                         |  |
| US       | Billing name*                                                                              | Billing e-mail address* |  |
| MO       | VAT                                                                                        | EU VAT                  |  |
| 110:     | Street, address*                                                                           |                         |  |
| H        | City*                                                                                      |                         |  |
|          | Post Code*                                                                                 | State/Region            |  |
|          | Country*                                                                                   | •                       |  |
|          |                                                                                            | Next                    |  |

### Scroll down then click on Next

|          | SELECT S    | OFTWARE FOR ACTIVATIO | DN   |  |
|----------|-------------|-----------------------|------|--|
| GX WORLD | 00          | OMNIS                 | €100 |  |
| <b>F</b> | Select soft | tware modules         |      |  |
| y        | CO          | Iridology             | €0   |  |
| 0        | 00          | Disease Dictionary    | €0   |  |
| LOW US   | 00          | BIG                   | €0   |  |
| FOL      | 00          | Home Use              | €0   |  |

![](_page_19_Picture_0.jpeg)

| 00       | Degeneration Scan | €0    |  |
|----------|-------------------|-------|--|
| 00       | Smart Report      | €0    |  |
| 00       | GAGE Matrix       | € 499 |  |
| 00       | Bodyviewer        | €0    |  |
| Subtotal |                   | € 100 |  |
| VAT      |                   | € 27  |  |
| Total    |                   | € 127 |  |
|          | Next<br>Back      |       |  |

## Click on Proceed to payment

| $\cap$    |                                                                                        |  |
|-----------|----------------------------------------------------------------------------------------|--|
| OX WORLD  | CREDIT/DEBIT CARD         Pay with Credit / Debit Card over the interface of Saferpay. |  |
| G<br>G    | Proceed to payment<br>Back                                                             |  |
|           |                                                                                        |  |
| FOLLOW US |                                                                                        |  |

![](_page_20_Picture_0.jpeg)

|                                                                                                    |                                             | English |
|----------------------------------------------------------------------------------------------------|---------------------------------------------|---------|
|                                                                                                    | Q                                           |         |
|                                                                                                    | QX WORLD                                    |         |
| Total amount                                                                                                    | Please select your preferred payment means: |         |
| EUR 127.00                                                                                                    | Pay with a card                             |         |
| Offer                                                                                                    |                                             |         |
| S/N: QED2309200013, #OMNIS<br>Activation (8-8-2021)                                                                    | moestro                                     |         |
| Merchant                                                                                                    | Cancel                                      |         |
| QX World Kft.<br>Tinódi utca 1-3. A ép. IV/93<br>1095 Budapest<br>Hungary<br>info@qxworldItd.com<br>www.qxworldItd.com |                                             |         |
|                                                                                                    |                                             |         |

## Select your payment method

Complete your card details and click on purchase

![](_page_20_Figure_5.jpeg)

![](_page_21_Picture_0.jpeg)

Verify the payment as per the requirements of your bank then wait for the activation process to complete.

![](_page_21_Picture_3.jpeg)

#### Click on Run Omnis

![](_page_21_Picture_5.jpeg)

![](_page_22_Picture_0.jpeg)

| SESSION BASICS   | MAIN THERAPY PANELS    | CLOSING THE SESSION |  |  |
|------------------|------------------------|---------------------|--|--|
| Demographics     | Risk Profile           | Report              |  |  |
| Calibration      | Therapy                | Super Bill Access   |  |  |
| Test             | Biofeedback            |                     |  |  |
|                  | Homeopathic Activation | Create Smart Report |  |  |
|                  | EEG, ECG, EMG, GSR     | Electrode check     |  |  |
|                  | Shaping Function       |                     |  |  |
|                  | Home Use               |                     |  |  |
| HELPFUL TOOLS    |                        |                     |  |  |
| Choose Language  | Stop Showing Hints     |                     |  |  |
| About            | Stop Music             |                     |  |  |
|                  |                        |                     |  |  |
| EXIT THE PROGRAM |                        |                     |  |  |
| Close            |                        |                     |  |  |
|                  |                        |                     |  |  |
|                  |                        |                     |  |  |
|                  |                        |                     |  |  |
|                  |                        |                     |  |  |
|                  |                        |                     |  |  |
|                  |                        |                     |  |  |
|                  |                        |                     |  |  |

The Omnis main menu should now open ready to be used.